## **GUIDA PAGO IN RETE – PAGAMENTI GENITORI**

Accedere al sito IC MADDALONI 2 – VALLE DI MADDALONI <u>https://www.icmaddaloni2valle.edu.it/</u>

## TRA I SERVIZI INDICATI NEI QUADRATI IN BASSO, CLICCARE SU PAGO IN RETE

| Istituto Comprensivo<br>Maddaloni 2 - Valle di Maddaloni Scuola Servizi Novità Didattica<br>Via Feudo, 46 - Maddaloni (CE)                                                                                                    | Cerca Q                                                                                                    |
|----------------------------------------------------------------------------------------------------|----------------------------------------------------------------------------------------------------|
| Istituto Comprensivo<br>Maddaloni 2 – Valle di Maddaloni<br>Via Feudo, 46 – Maddaloni (CE)<br>Val alla scuola                                                                                                    |                                                                                                    |
| FUTURA PERLITALAD DOMAN<br>Production of the second of the second of the s |                                                                                                    |
| IN ALTO A DESTRA CLICCARE SU ACCEDI                                                                                                    |                                                                                                    |
|                                                                                                    | ACCEDI <b>원</b>                                                                                                    |
| COSÈ COME ACCEDERE COME REGISTRARSI COME PAGARE P                                                                                                    | ASSISTENZA<br>SSISTENZA<br>SSISTENZA |

Per accedere al servizio Pago In Rete devi disporre di username e password (credenziali).

• Se hai un' **identità digitale SPID** (Sistema Pubblico di Identità Digitale) puoi accedere con le credenziali SPID del gestore che ti ha rilasciato l'identità (selezionando "Entra con SPID")

- Se sei un genitore che ha presentato una domanda d'iscrizione on-line puoi accedere con le stesse credenziali utilizzate per l'iscrizione di tuo figlio
- Se sei un docente in possesso di credenziali Polis, puoi utilizzare queste

Se non disponi delle credenziali puoi ottenerle effettuando la registrazione al servizio cliccando sul link

https://iam.pubblica.istruzione.it/iam-ssum/registrazione/stepdisclaimer?goto=https://pagoinrete.pubblica.istruzione.it:443/Pars2Client-user/

Se disponi delle credenziali puoi accedere al servizio Pago in Rete cliccando sul link <u>https://iam.pubblica.istruzione.it/iam-ssum/sso/login?goto=https%3A%2F%2Fpagoinrete.pubblica.istruzione.it%3A443%2FPars2Client-user%2F</u>

## CLICCARE SU VERSAMENTI VOLONTARI:

| 7    | PAGO IN RE           | TE                   |                   |                     |
|------|----------------------|----------------------|-------------------|---------------------|
| Home | Versamenti volontari | Visualizza pagamenti | Gestione consensi | Richiedi assistenza |
|      |                      |                      |                   |                     |

INSERIRE IL CODICE MECCANOGRAFICO DELLA SCUOLA: CEIC8AL005

| Ricerca scuola sul territorio                                                    | Ricerca<br>Codice m                                        | per codice                                               |                                           |
|----------------------------------------------------------------------------------|------------------------------------------------------------|----------------------------------------------------------|-------------------------------------------|
|                                                                                  |                                                            | Cerca                                                    |                                           |
|                                                                                  |                                                            |                                                          |                                           |
| esta pagina puoi ricercare una scuola                                            | iderente a pagoPA per visualizzare i versamenti non pre-in | testati eseguibili con Pago In Rete e procedere al pagam | nento telematico.<br>Pagine <b>1</b>      |
| Elenco scuole<br>uesta pagina puoi ricercare una scuola<br>codxce meccanografico | Iderente a pagoPA per visualizzare i versamenti non pre-in | testati eseguibili con Pago In Rete e procedere al pagam | nento telematico.<br>Pagine 1<br>♦ AZIONI |

CLICCARE SU AZIONI PER INSERIRE I DATI DELL'ALUNNO

- 1) INSERIRE CF NOME E COGNOME DELL'ALUNNO PAGATORE E L'IMPORTO CHE E' INDICATO SULL'AVVISO DI PAGAMENTO;
- 2) ORA SI PUO' PROCEDERE CON DUE MODALITA' :
  - **PROCEDI CON IL PAGAMENTO IMMEDIATO** (PER PAGARE ONLINE);
  - SCARICA DOCUMENTO DI PAGAMENTO (PER PAGARE PRESSO Banche, Uffici Postali o Tabaccherie) Stampa o salva nel cellulare l'avviso di pagamento;